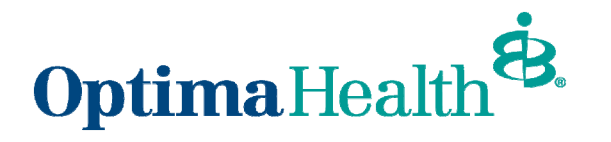

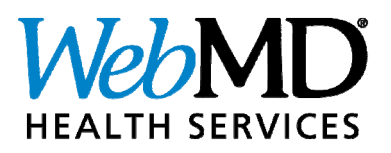

# WebMD Health Services Wellness Portal Navigation Guide

Table of Contents

| Accessing WebMD Health Services Wellness Tools                | 1  |
|---------------------------------------------------------------|----|
| First–Time Registration                                       | 2  |
| Customizing the WebMD Health Services Experience              | 3  |
| WebMD Health Services Portal Home Page                        | 4  |
| Personal Health Assessment (PHA)                              | 5  |
| Personal Health Assessment (PHA) Results Page                 | 6  |
| Daily Habits                                                  | 8  |
| Managing Daily Habits1                                        | 0  |
| Fitness Device Integration1                                   | 1  |
| Customized Health Information—Newsletters, Videos, and More 1 | 13 |

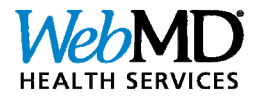

## Accessing WebMD Health Services Wellness Tools

The WebMD wellness page should be accessed from <u>optimahealth.com/members</u> or through the <u>Optima Health mobile app</u>. This allows the WebMD experience to be tailored to the member, their plan, and their program.

Step 1: Sign in at optimahealth.com/members or the Optima Health mobile app.

- Step 2: Choose appropriate link from the menu options. There are three links available:
  - 1. Personal Health Record navigate directly to the record-keeping tool.
  - 2. Personal Health Assessment (PHA) navigate directly to the PHA tool.
  - 3. Wellness Tools\* navigate to the WebMD Health Services portal home page.

\* recommended Optima Health website **My Account** Member Home Optima Health Optima Health mobile app My Account 7:26 11 2 Optima Health The Right Care DH IS Opt Providers Danielle HELLC Find the right doctors with our Danielle (Primary) Welcom online search tool. **Find Doctors** Find Care Transfits and Coverage  $\sim$ + Payments, Billing & Claims Dayments, Billing and Claims Virtual Visit  $\sim$ Benefits & Coverage Doctors & Medications 😲 Doctors and Medication =+ Get Healthy Profile 🖒 Get Healthy View ID Card Account Settings Personal Health Record Contact Us > Need Help? Personal Health Assessment Sign Out >> © 2120 Opt Wellness Tools © 2020 Optima Health All Rights Reserved Virtual Visit

PLEASE NOTE: screenshots throughout this guide are samples and may not exactly reflect every user's personalized experience.

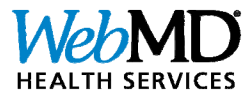

#### **First–Time Registration**

The following registration pages are visible on the user's FIRST visit to the WebMD Health Services portal.

#### Step 1:

#### Welcome to Registration

Registering for the MyLife MyPlan Connection web site gives you these benefits:

- Provides personalized information and powerful tools to help you make more informed choices about your health
- Ensures the confidentiality of your personal health information
- Gives you access to your Health Record from WebMD.com

To start, we need to know if you already have an existing Personal Health Record at WebMD.com.

Do you have an existing Personal Health Record at WebMD.com?

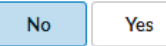

Click 'Continue' to complete the registration process.

Learn more about accessing your Personal Health Record at WebMD.com Personal Health Record username or password?

Select "No" or "Yes" to indicate whether user has already established a Personal Health Record with WebMD. Usually this is a "No" response.

CONTINUE

#### Step 2:

Birthdate (mm/dd/yyyy) \*

11/12/1946

Email Address \*

Enter the email address you used to register with Optima Health as the address where you would like to receive Health Manager mail. (If you do not have a personal email account, free email accounts are available. Well-regarded email providers include: Gmail, or Yahool, or Outlook.)

Verify Email Address \*

(Please confirm your email address.)

Enter requested information (usually email address\*) and check box to confirm user has read and agrees with WebMD's terms, conditions, and privacy policy.

\*Users should be sure to register with a valid and active email address in order to receive important information and updates from their portal.

Agreement

🗆 \* I have read and agreed with WebMD's Terms and Conditions and have read and understood WebMD's Privacy Policy

GO

PLEASE NOTE: screenshots throughout this guide are samples and may not exactly reflect every user's personalized experience.

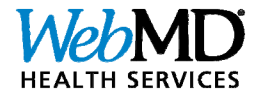

#### **Customizing the WebMD Health Services Experience**

To ensure a personalized experience, users may answer a few well-being questions when first visiting the WebMD Health Services portal. (These preferences can be changed at any time from the user's **Settings** menu. See p. 13 for more information about Settings).

| V                                   | VELCOME TO                                                                 |                       |              |                                                                   |                        |          |                  |      |
|-------------------------------------|----------------------------------------------------------------------------|-----------------------|--------------|-------------------------------------------------------------------|------------------------|----------|------------------|------|
| We                                  |                                                                            | Tell us about you     | r health     |                                                                   |                        |          |                  |      |
|                                     |                                                                            | This helps us underst | and where yo | u are on yo                                                       | ur well-being journey. |          |                  |      |
| Here's what's new                   |                                                                            |                       |              | * indicates a required field                                      | d.                     |          |                  |      |
|                                     |                                                                            |                       |              | Overall, how would y O poor                                       | ou rate your h         | ealth?*  |                  |      |
| *                                   |                                                                            |                       |              | ) fair                                                            |                        |          |                  |      |
| T                                   | V d'm                                                                      |                       |              | O average                                                         |                        |          |                  |      |
|                                     | $\frown$                                                                   |                       |              | () good                                                           |                        |          |                  |      |
| Easier to see the big picture       | You choose your fo                                                         | cus                   |              | What's your ethnic o                                              | O excellent            |          |                  |      |
| _                                   |                                                                            |                       |              | Some conditions and healt                                         | th risks vary by et    | hnicity. |                  |      |
| Pers                                | onalized experience<br>to get started with your personalize<br>experience. | d                     |              | Height<br>ft<br>Please enter a height betw<br>and 7°11°.          | in<br>veen 3'8"        |          |                  |      |
|                                     |                                                                            | NEXT                  |              | Weight<br>Please enter a weight with<br>clothes between 50 and 73 | Ibs<br>rout<br>50 Ibs. |          | I                | NEXT |
| What are your Interests?            |                                                                            |                       | Can w        | e help you with an                                                | y of the               | se cor   | ditions?         |      |
| Pick your top three now. You can ad | d others later.                                                            |                       | <b>•</b> •   |                                                                   | _                      |          |                  | _    |
| * indicates a required field.       |                                                                            |                       | <b>•</b>     | lign Blood Pressure                                               |                        | J        | High Cholesterol |      |
| Select your interests *             |                                                                            |                       |              | Asthma                                                            |                        | Q        | Diabetes         |      |
| Cet more exercise                   | Get to a healthy weight                                                    |                       |              | Coronary Artery<br>Disease                                        |                        | <b>?</b> | Heart Failure    |      |
| Eat better                          | Reduce stress                                                              |                       |              | °OPD                                                              |                        |          |                  |      |
| Sleep better                        | Quit tobacco                                                               |                       |              |                                                                   |                        |          |                  |      |
| ВАСК                                |                                                                            | NEXT                  | BACK         |                                                                   |                        |          |                  | SKIP |

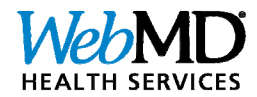

#### WebMD Health Services Portal Home Page

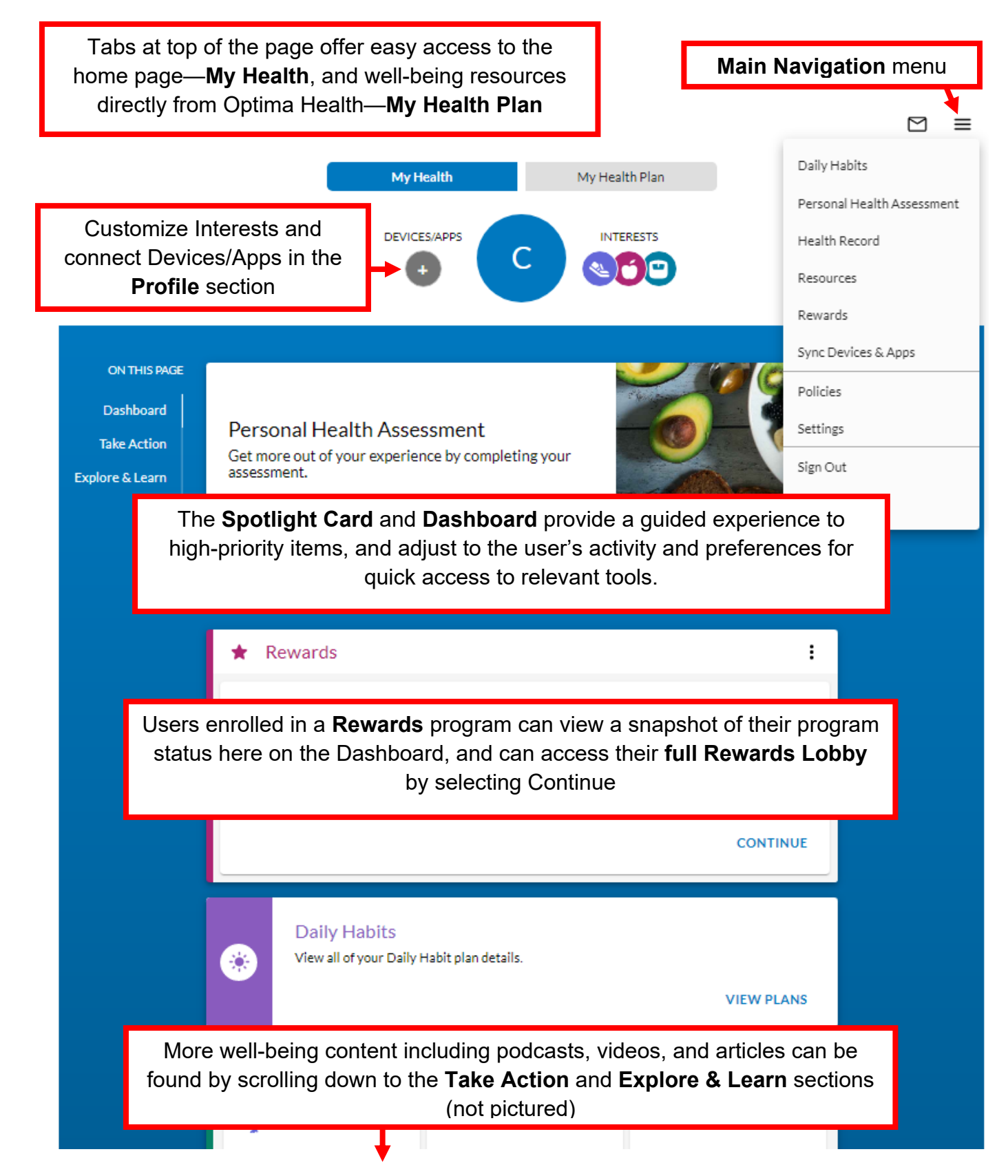

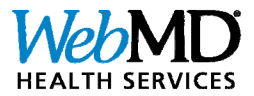

### **Personal Health Assessment (PHA)**

The PHA is a user-friendly questionnaire that surveys overall health, wellness, and lifestyle habits. Access the PHA from the home page, or by selecting **Personal Health Assessment** from the **Main Navigation** menu at the top of the page.

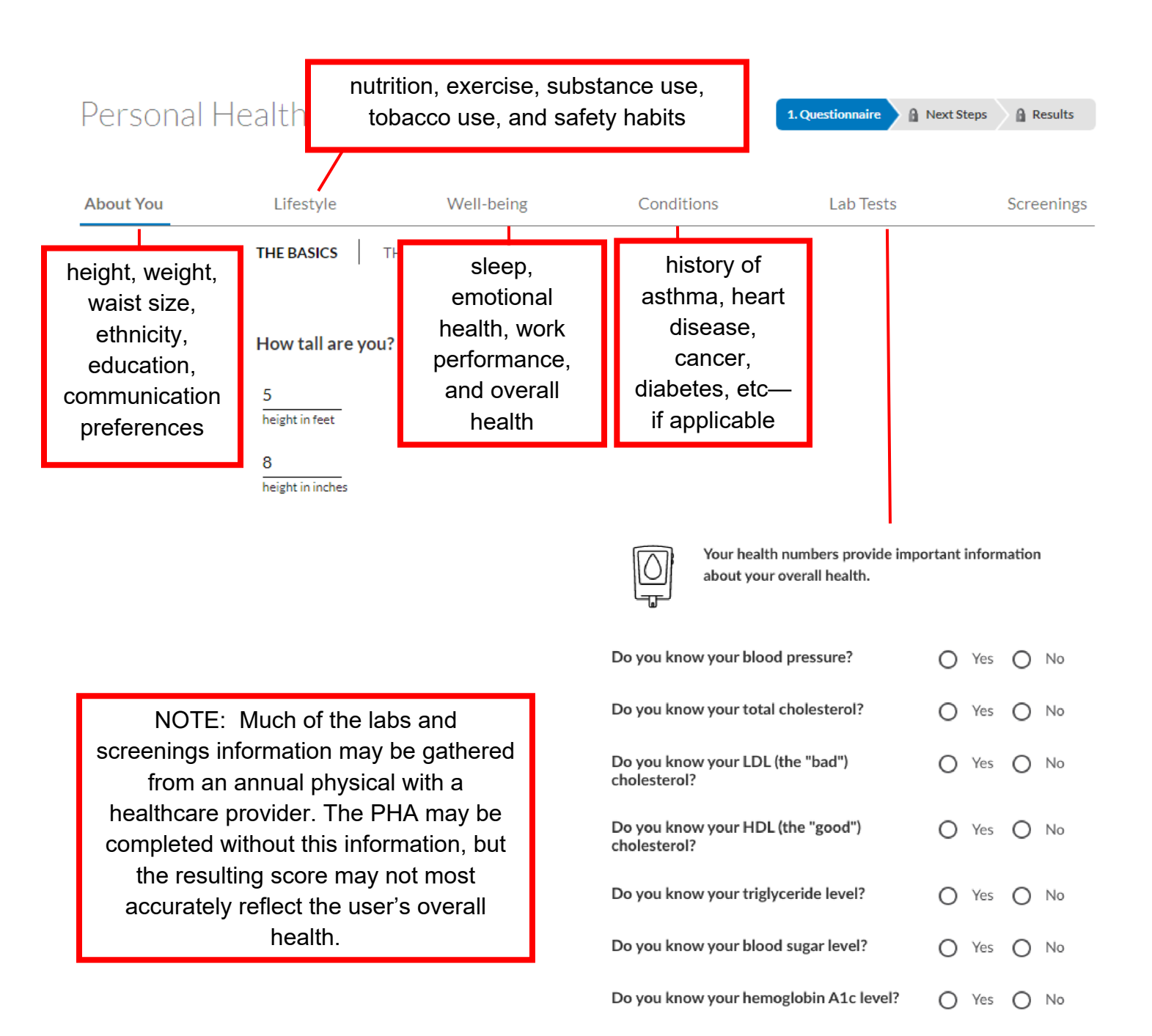

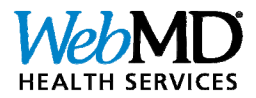

#### Personal Health Assessment (PHA) Results Page

Once the PHA is completed, the results page offers:

- **1.** A "health score" or snapshot of a user's current level of health based on information collected from the assessment.
- 2. A summary of current health risks.
- 3. A comparison to the average score of users in the same age range and gender.

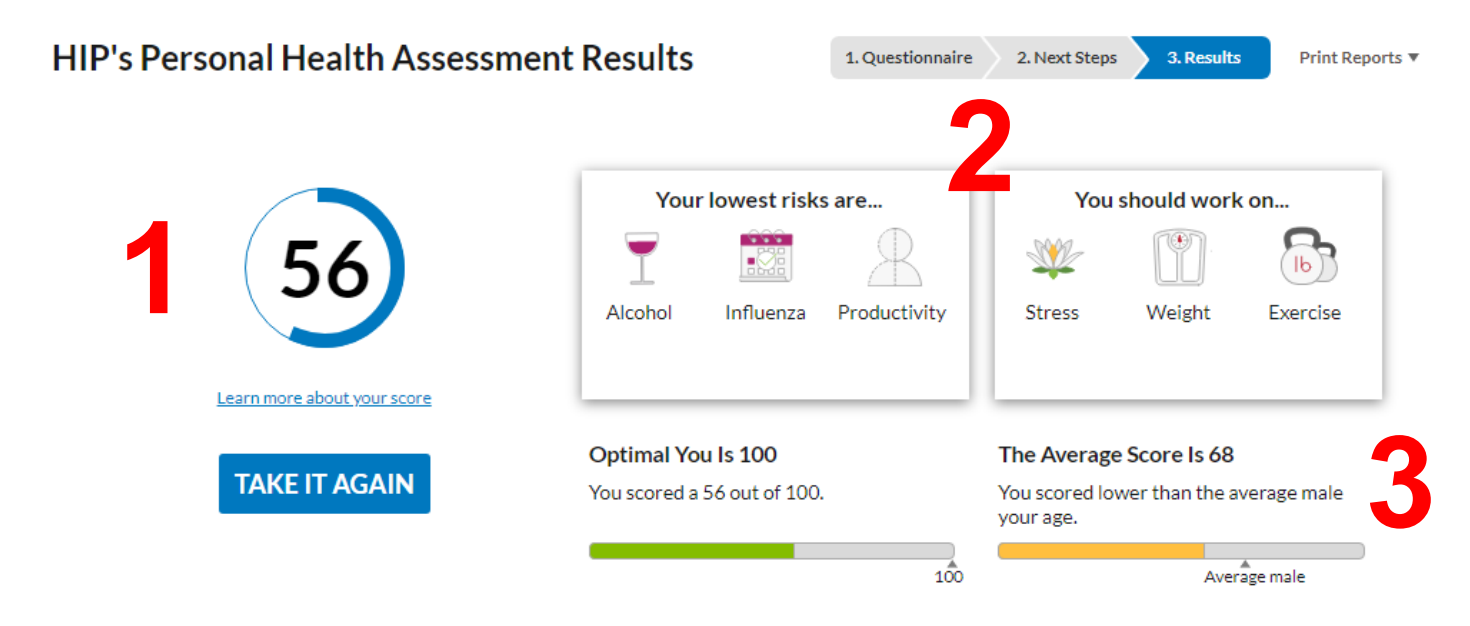

#### HIP's Modifiable Risk Reports

| High Risk                                                     | Medium Risk                                                 | Low Risk                                  | Unknown Risk                                            |          | Health risks are further summarized here—sorted from highest to lowest |   |  |  |
|---------------------------------------------------------------|-------------------------------------------------------------|-------------------------------------------|---------------------------------------------------------|----------|------------------------------------------------------------------------|---|--|--|
| Stress                                                        | Weight                                                      |                                           |                                                         |          | risk with suggested steps for improvement.                             |   |  |  |
| Stress<br>You indicated t<br>including your<br>health and wel | that you have high lev<br>nervous system, learr<br>I-being. | els of stress. Becau<br>ning how to manag | use stress affects your e<br>se your stress can help in | entire b | ody, Next Steps<br>e your Explore WebMD Articles and Tools             | _ |  |  |
|                                                               |                                                             |                                           |                                                         |          | Assess Your Stress                                                     |   |  |  |

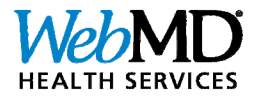

## Personal Health Assessment (PHA) Results Page, cont'd

#### **Print Reports**

Once the PHA is completed, printable reports include a Summary Page, Risk and Condition Report, and a Physician Summary.

| IIP's Personal Health Assessm                                                                 | ent Results                                                                       | 1. Questionnair                     | e 2. Next Steps                | 3. Results Print Reports                                                                                                    |
|-----------------------------------------------------------------------------------------------|-----------------------------------------------------------------------------------|-------------------------------------|--------------------------------|----------------------------------------------------------------------------------------------------|
| 56<br>Learn more about your score                                                             | Your lowes<br>T<br>Alcohol Influe<br>Optimal You Is 100<br>You scored a 56 out of | risks are<br>Productivity<br>f 100. | You Scored lower the your age. | Risk and Condition Reports Physician Summary Print Condition Reports Print Condition Reports Print Print Condition Reports Print Condition Reports Print Print Condition Reports Print Print Condition Reports Print Print Condition Reports Print Print Condition Reports Print Print Condition Reports Print Print Condition Reports Print Print Condition Reports Print Print Condition Reports Print Print Pri |
| nat to do next, HIP Feeling inspired to make c<br>Work with a WebMD Health and Wellness Coach | hanges? We're here to give y                                                      | ou personal guidance                | !                              |                                                                                                    |
| We asked and you told us – you're make some changes in this key are                           | e ready to Set y<br>a:                                                            | our goal to Lose \                  | Weight                         | LET'S GO!                                                                                                    |

#### **View Next Steps**

This area is personalized and offers suggested next steps which may include:

- setting up one or more **Daily Habits** to manage a lifestyle goal or chronic condition
- scheduling a session with a health coach (if eligible)

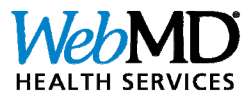

## **Daily Habits**

**Daily Habits** encourage users to set and track goals that help improve overall well-being or manage a chronic condition. Each Daily Habits plan provides a variety of activities to promote behavior change and help encourage users to develop new healthy habits to reach their goals.

Lifestyle plans and Condition Management plans are included. Users can work on both, and the activities completed are applied to all relevant Daily Habits plans selected. Lifestyle plans may include: Enjoy Exercise, Balance Your Diet, Keep Stress in Check, Lose Weight, Cope with the Blues, Balanced Living, Stay Connected, Back Health, Sleep Well, and Maternal Health. Condition Management plans include: Asthma, Diabetes, Coronary Artery Disease, COPD, Heart Failure, Hypertension, and Quit Tobacco. WebMD Health Services may develop and launch new plans at any time within the Daily Habits tool.

(Note: Condition Management Daily Habits are offered as a supplemental form of support for those managing chronic conditions. They are <u>not</u> intended to replace a person's interactions with their physician or Case Manager.)

#### Access Daily Habits from the Dashboard on the home page, or from the Main Navigation menu.

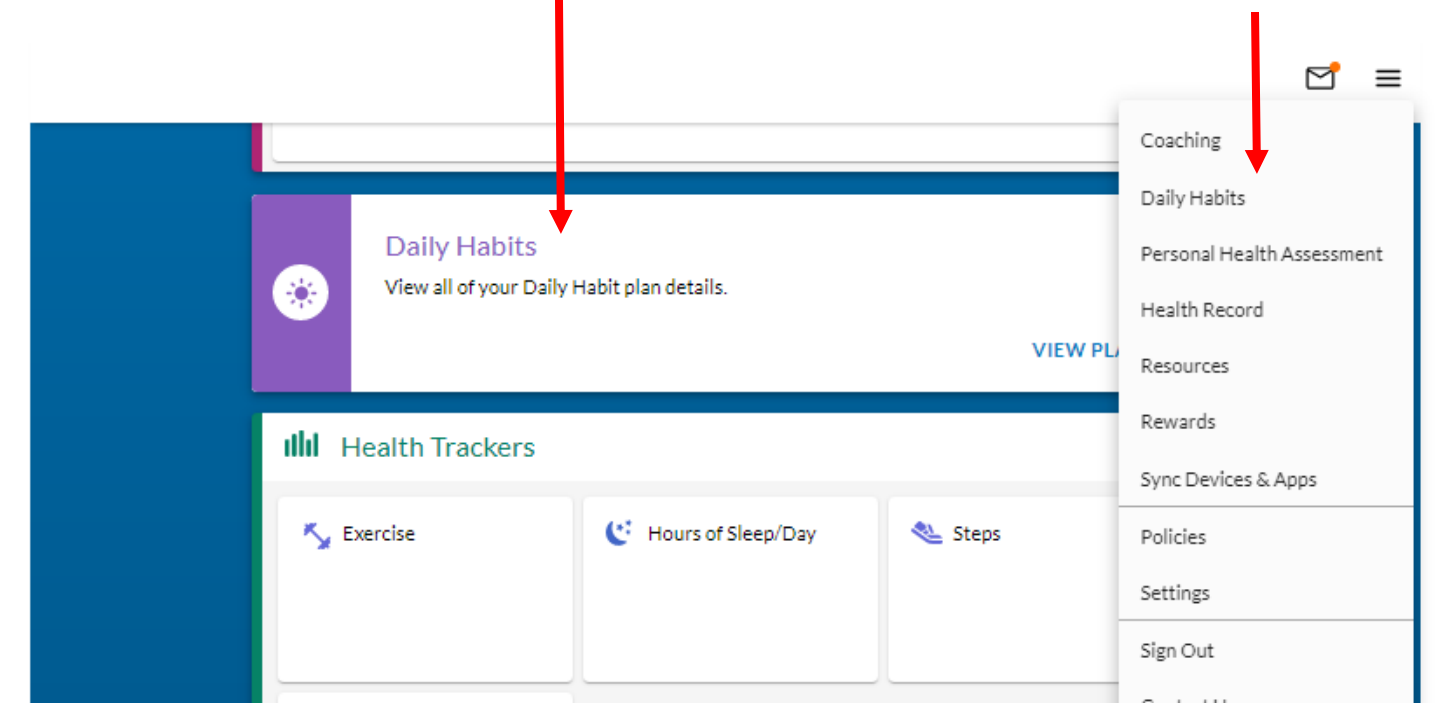

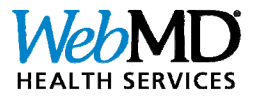

## Daily Habits, cont'd

When exploring Daily Habits, users are prompted with pop-up dialog boxes providing guidance and tips on completing each goal. A **Help Icon** (?) is also available to direct users to FAQs and other assistance.

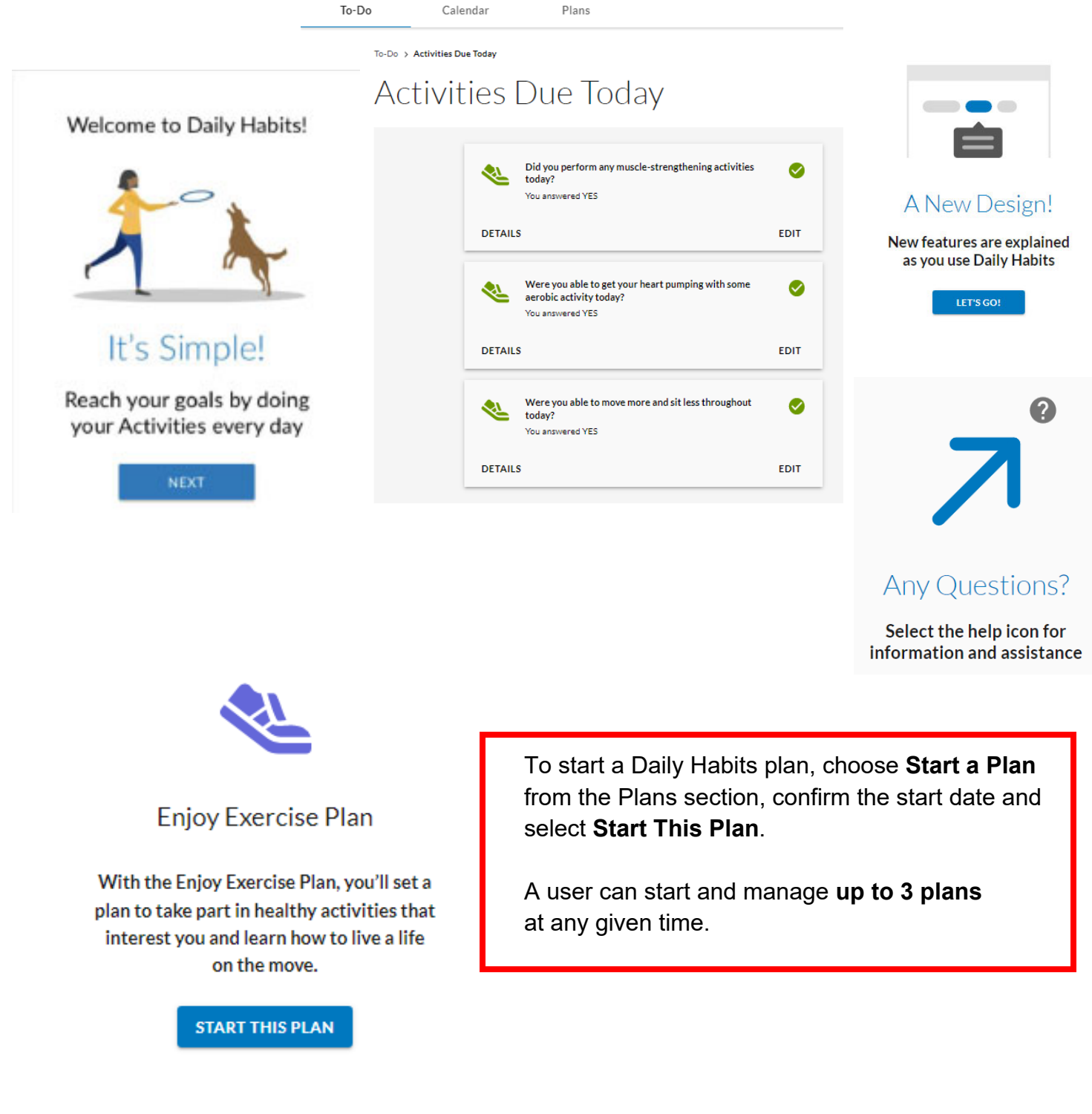

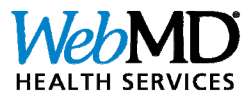

## **Managing Daily Habits**

Users may **start and manage up to 3 Daily Habits plans at any given time**. Within each plan's menu users also have the option to restart or remove an active plan.

|   |                                                                                                    | To-Do                                                                                                    | Ca                                           | lenda     | ar           |         | Р        | lans                                                                                                    |                                                                               |           |
|---|----------------------------------------------------------------------------------------------------|----------------------------------------------------------------------------------------------------|----------------------------------------------|-----------|--------------|---------|----------|----------------------------------------------------------------------------------------------------|-------------------------------------------------------------------------------|-----------|
| 1 | <b>To-Do</b> organizes activities int<br>sections: Missed, Today, and<br>Upcoming. Click on each sec<br>view activity details.                                  | o three<br>tion to                                                                                       | You                                          | hav       | /e t         | hin     | igs To   | o-Do! Start with yo                                                                                             | ur Today s                                                                    | section.  |
|   | Progress messages display to                                                                                                    | o guide                                                                                                  |                                              |           | MI           | ssea    |          | Today                                                                                                    | Opcoming                                                                      |           |
|   | users through their plan.                                                                                                    | o-Do                                                                                                    | Cale                                         | ndar      |              | 1       | Plans    |                                                                                                    |                                                                               |           |
|   |                                                                                                    |                                                                                                    | N                                            | 00        |              |         |          |                                                                                                    |                                                                               | 0         |
|   |                                                                                                    | S                                                                                                    | Nov 20<br>м т                                | 22<br>w   | т            | F       | s s      | Activities Due Today                                                                                            |                                                                               |           |
| 2 | <b>Calendar</b> offers a long-                                                                                                    | 6                                                                                                    | 1                                            | 2<br>9    | 3<br>10      | 4<br>11 | 5<br>12  | Did you perform any mus<br>strengthening activities                                                             | cle-<br>oday?                                                                 |           |
|   | progress                                                                                                    | 13                                                                                                    | 14 15                                        | 16        | 17           | 18      | 19       | DETAILS                                                                                                    | NO YES                                                                        |           |
|   | Users can back-track up to                                                                                                    | 20<br>27                                                                                                 | 21 22<br>28 29                               | 23<br>30  | 24           | 25      | 26       | Were you able to get you pumping with some aero                                                                 | r heart<br>bic activity                                                       |           |
|   | activities                                                                                                    | Calendar Key                                                                                             |                                              |           |              |         |          | today?                                                                                                    |                                                                               |           |
|   |                                                                                                    | Today     Selected Calendar Day     All Activities Completed     Missed Activities     Upcoming activity | 7 davs                                       |           |              |         |          | DETAILS Were you able to move in throughout today? DETAILS                                                      | 40 YES<br>ore and sit less<br>NO YES                                          |           |
| 3 | The <b>Plans</b> section<br>provides an at-a-glance<br>view of overall progress.<br>From here, users can<br>also Restart or Remove<br>their active plan, or Add | To-Do C                                                                                                  | alendar<br>ANS                               |           | Pla          | ins     |          |                                                                                                    |                                                                               | 0         |
|   | Another Plan.                                                                                                    | You currently have 1 active<br>Conjoy Exercises<br>You'rejue                                             | e Plan<br>se<br>On-Track<br>st getting start | Da<br>ed! | 27<br>ys Rem | aining  | Re<br>Re | start this Plan<br>move this Plan<br>You can have up to<br>time. If you wish to<br>on the button below<br>START | lan<br>hree active plans at an<br>setup additional plans,<br>v.<br>A NEW PLAN | IY<br>tap |
|   |                                                                                                    |                                                                                                    |                                              |           |              |         |          | DETAILS                                                                                                    |                                                                               |           |

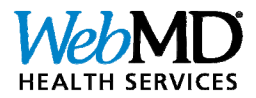

### **Fitness Device Integration**

A variety of popular wearable fitness devices and mobile apps can be synced to a user's WebMD account by visiting the **Device and App Connection Center** page. Once connected, activity recorded on the fitness device or mobile app will populate in the user's Personal Health Record on the WebMD Health Services portal.

Access the Device and App Connection Center from the quick link in the **Profile** section at the top of the home page, or from the **Main Navigation** menu by selecting **Sync Devices & Apps**.

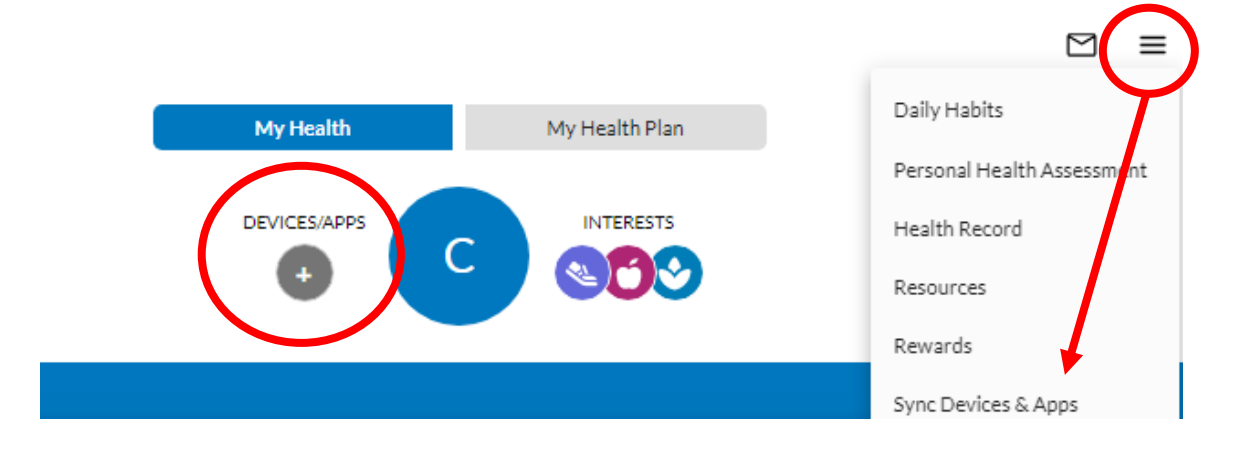

Once on the Connection Center page, click **Connect** next to the appropriate icon for the desired fitness device or enter the name of the device/app in the search box.

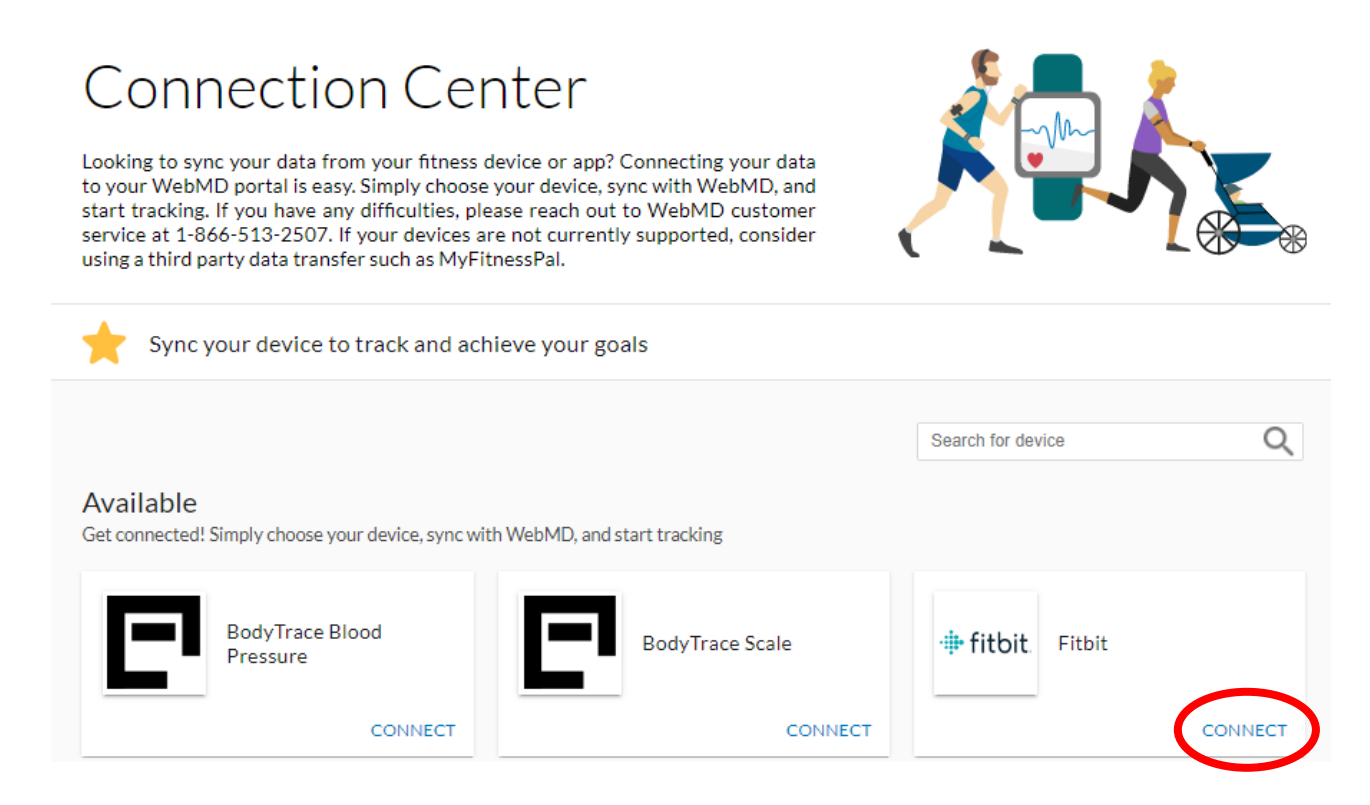

PLEASE NOTE: screenshots throughout this guide are samples and may not exactly reflect every user's personalized experience.

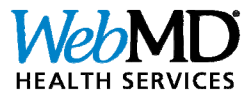

#### Fitness Device Integration, cont'd

Once users select their fitness device/app, they will be redirected to a sign-in page for their applicable device/app. Once signed in to their device/app account, users can configure which data they will allow WebMD to read, before selecting "Allow" to complete the device/app connection. [Fitbit sample device shown below.]

## 📲 fitbit

### Device and App Connection Center (Staging) by WebMD Health Services would like the ability to access the following data in your Fitbit account. Allow All activity and exercise

- 🗹 food and water logs 🔞
- 🗹 weight 🚯
- 🗹 sleep
- 🗹 🛛 profile 🚯
- Fitbit devices and settings

If you allow only some of this data, Device and App Connection Center (Staging) may not function as intended. Learn more about these permissions <u>here</u>.

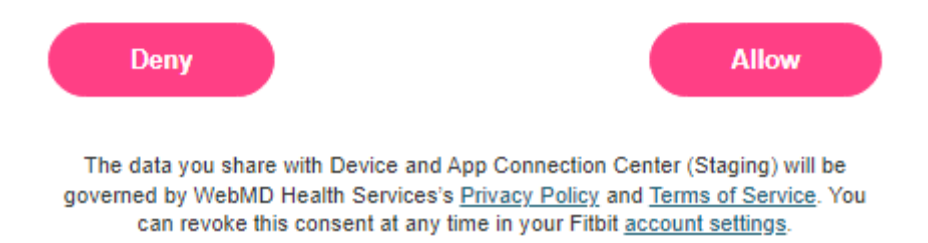

**NOTE:** Once a fitness device is connected, users can view the fitness device data collected by WebMD on their Personal Health Record page. To access, select **Health Record** from the **Main Navigation** menu.

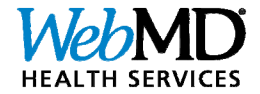

#### **Customized Health Information—Newsletters, Videos, and More!**

The WebMD Health Services portal creates a highly personal, relevant experience for each user by tailoring multimedia content to a user's health, interests, and well-being goals. Content includes newsletters, videos, and more.

Users can set health topic preferences at any time from the **Settings** page. To access, select **Settings** from the **Full Navigation Menu**.

|                |                 |            |              |            |                      | Coaching                   |
|----------------|-----------------|------------|--------------|------------|----------------------|----------------------------|
|                |                 |            |              |            |                      | Personal Health Assessment |
| General        | Newsletters     | Messaging  | Health Coach | Challenges |                      | Health Record              |
| WahMD          | Nouveletters    |            |              |            |                      | Resources                  |
| Take Chai      | rge of Your He  | alth       |              |            |                      | Sync Devices & Apps        |
| The latest new | Policies        |            |              |            |                      |                            |
| to that new    | Settings        |            |              |            |                      |                            |
| Aller          | rgy & Asthma N  | ews        |              |            | Healthy Diet         | Sign Out                   |
| Arth           | ritis News      |            |              |            | Heart Disease News   | Sign Out                   |
| Child          | dren's Health   | Contact Us |              |            |                      |                            |
| Chol           | lesterol Manage | ement      |              |            | Living Better        |                            |
| Chro           | onic Pain News  |            |              |            | Managing Your Weight |                            |
| 🗌 Diab         | etes News       |            |              |            | Men's Health         |                            |
| E Fitne        | ess             |            |              |            | Women's Health       |                            |
|                |                 |            |              | SAV        | /E                   |                            |

Topics of interest saved from this **Settings** menu will ensure the videos and health information most prominent on the WebMD Health Services portal are tailored to the user's preferences.

These settings can be changed at any time.

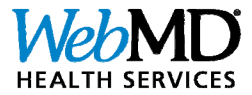

#### **Customized Health Information—Videos**

A full library of videos is available from the Resources page. To access, select **Resources** from the **Full Navigation Menu**, then select the **WebMD Video** card.

|                                                                                                  |                                                                                           | Benefits                                                                                     |
|--------------------------------------------------------------------------------------------------|-------------------------------------------------------------------------------------------|----------------------------------------------------------------------------------------------|
| Self Improvement                                                                                 | Assess Your Health                                                                        | Coaching                                                                                     |
| Health Coaching                                                                                  | Health Record                                                                             | Heali<br>Find in Personal Health Assess                                                      |
| professionally trained WebMD Health<br>Coach.                                                    | a single, private and secure location.                                                    | condit<br>Health Record                                                                      |
|                                                                                                  |                                                                                           | Resources                                                                                    |
| Self Improvement                                                                                 | Information                                                                               | Sync Devices & Apps                                                                          |
| Health Trackers                                                                                  | Message Board Exchanges                                                                   | My F Policies                                                                                |
| measurements, exercise, sleep and more.                                                          | health topics that interest you.                                                          | achiev<br>Settings                                                                           |
|                                                                                                  |                                                                                           | Sign Out                                                                                     |
| Assess Your Health                                                                               | Self Improvement                                                                          | Self Imp<br>Contact Us                                                                       |
| Personal Health Assessment                                                                       | Recipes                                                                                   | Rewards                                                                                      |
| Take 10 minutes to learn about your health and how to improve it.                                | Get step-by-step instructions for<br>making simple, healthy and delicious<br>meals.       | Take action on your health and ean rewards.                                                  |
| Information                                                                                      | Assess Your Health                                                                        | Information                                                                                  |
| WebMD Interactives<br>Take advantage of helpful calculators,<br>quizzes, health topics and more. | WebMD Symptom Checker<br>Easily identify possible conditions<br>related to your symptoms. | WebMD Video<br>Watch videos and learn about a variety<br>of health topics that interest you. |

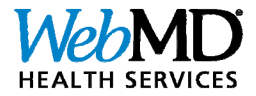

#### **Customized Health Information—and More!**

In addition to videos, users can access a wide variety of health management and healthy lifestyle resources from the **Resources** page, including:

- the popular WebMD Symptom Checker
- a library of healthy Recipes
- engaging health quizzes, illustrative guides, and fun tools like the calorie counter (pictured below) from the **WebMD Interactives** library

|              |                                                                                                    | 8 |
|--------------|----------------------------------------------------------------------------------------------------|---|
|              | Calorie Counter                                                                                                    |   |
| WebMD Intera | Estimate how many calories you burn during your workout.                                                                                                    |   |
|              | WeightType of Exercise205poundsRunning 12 min/mile                                                                                                    |   |
|              | Duration 0 Hour(s) <u>30</u> Minutes                                                                                                    |   |
|              | CALCULATE RESET                                                                                                    |   |
|              | Your result is: 372 Calories                                                                                                    |   |
|              | Last Reviewed: June 2021                                                                                                    |   |
|              | SOURCE:                                                                                                    |   |
|              | Calorie Control Council. Get Moving! Calculator. https://caloriecontrol.org/healthy-weight-tool-kit/get-moving-calculator/. Accessed 06/11/2021.                                                                                                    |   |
|              | LEGAL DISCLAIMER: This tool is for general information purposes only and does not address individual circumstances. It may not be right for you and should not be relied upon in making decisions about your health. Always consult your doctor for medical advice. |   |
|              | ©2021 WebMD Health Services Group, Inc. All rights reserved.                                                                                                    |   |
|              |                                                                                                    |   |
|              |                                                                                                    |   |
|              |                                                                                                    |   |

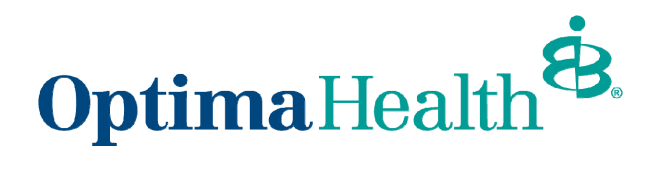

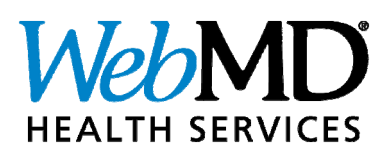

## WebMD Health Services Wellness Portal Navigation Guide

Questions?

Contact Health & Preventive Services

wellness@sentara.com

Last revised: Dec 1, 2022